## SIGEVA- INFORME DE ACTIVIDAD 2015 Y PLAN DE TRABAJO 2016

GUIA RÁPIDA PARA EL USO DEL SISTEMA SIGEVA

## CONVOCATORIA INFORMES 2015 Y PLANES 2016 CS. ECONOMICAS

En esta oportunidad, el proceso de Informe de actividad 2015 y Plan de Trabajo 2016 se realizará con el sistema SIGEVA, el cual se complementará con los módulos de docencia del informe de actividades y plan de trabajo del Sistema Guaraní.

Aquellos que todavía <u>NO</u> se han registrado en el sistema SIGEVA, deben hacerlo como lo indica la sección:

| ► → C 🗋 sigeva.unc.edu.ar/auth/                 |                                                                                                    |
|-------------------------------------------------|----------------------------------------------------------------------------------------------------|
| UNC<br>Universidad Nacional de Córdoba          | Servicio de Intranet de UNC                                                                                                    |
|                                                 | 14/12/2015                                                                                                    |
| Identificación de Usuario                       | Recomendaciones                                                                                                    |
| Usuario:                                        | <ul> <li>Este servicio es exclusivo para usuarios registrados. Para acceder<br/>debe ingresar su Nombre de Usuario y su Contraseña y clickear</li> </ul>                                                                                                    |
| Contraseña:                                     | <ul> <li>"Ingresar".</li> <li>Si usted no es un usuario registrado, haga <u>click aquí</u></li> <li>El Nombre de Usuario es el que eligió cuando se registró.</li> <li>Evite que otras personas vean el teclado cuando ingresa su contraseña.</li> </ul>                                                        |
| Si olvidó su contraseña presione aquí           | <ul> <li>Preferentemente acceda desde una PC conocida y de confianza.</li> <li>Usuario bloqueado o recuperación de contraseña:<br/>Al 5 ° intento fallido de acceso el Nombre de Usuario queda<br/>automáticamente bloqueado. En tal caso <u>clickee aquí</u> para obtener<br/>una nueva contraseña.</li> </ul> |
| En este momento hay 277 usuarlos<br>conectados. | En caso de persistir el inconveniente, envíe un mensaje de correo<br>electrónico a consultas@sigeva.unc.edu.ar                                                                                                    |

"Recomendaciones" - Si usted no se ha registrado, haga "click aquí"

Al ingresar, aparecerá la siguiente pantalla:

| ← ⇒ C                                     | 🕒 sigeva.unc.edu.ar/auth/newreg.j | sp                                                                                                    |
|-------------------------------------------|-----------------------------------|----------------------------------------------------------------------------------------------------|
|                                           | dad Nacional de Córdoba           | Registro de Usuarios                                                                                                    |
|                                           |                                   | 14/12/2015                                                                                                    |
| Nombre/s:                                 |                                   | Máximo 30 caracteres                                                                                                    |
| Apellido/s:                               |                                   | Máximo 30 caracteres (debe ingresar el apellido igual al registrado en su DNI)                                                                                                    |
| Sexo:                                     | 🔍 Femenino 🔍 Masculino            |                                                                                                    |
| Fecha de<br>nacimiento:                   |                                   | Formato dd/mm/aaaa                                                                                                    |
| Nacionalidad:                             | argentina 🔻                       |                                                                                                    |
| Tipo de<br>documento:                     | CUIL/CUIT Pasaporte               | Pasaporte sólo para extranjeros que no tengan CUIL/CUIT                                                                                                    |
| Número de<br>CUIL/CUIT o de<br>Pasaporte: |                                   | En caso de CUIL/CUIT separe los 3 componentes con guiones (ejemplo: 20-<br>12345878-0). Si no conoce su número de CUIL acceda a la página de ANSES<br>www.anses.gov.ar para obtenerlo. |
| País de<br>emisión:                       | seleccionar 🔻                     | Sólo debe cargar País de emisión si seleccionó pasaporte como tipo de<br>documento                                                                                                    |
| Nombre <mark>de</mark><br>Usuario:        |                                   | A elección, máximo 20 caracteres                                                                                                    |
| Correo<br>electrónico:                    |                                   | El sistema le enviará una contraseña a esta dirección.                                                                                                    |
| Repita correo<br>electrónico:             |                                   |                                                                                                    |
| Teléfono de                               |                                   |                                                                                                    |

Una vez registrado el usuario debe volver a la pantalla inicial e ingresar al sistema; éste le presentará al menos, las siguientes ROLES como opciones:

## 1. Usuario Banco de Datos de actividades de C y T :

Esta opción permite que Ud. cargue y actualice sus datos. Podrá encontrar más información en la sección "BANCO DE DATOS – Ingreso al Banco de Datos" del Manual del Usuario del Banco de Datos.

Recomendaciones:

- Cuando ingrese información los campos con asterisco son obligatorios. En el caso que no tenga que ingresar información consigne un punto o las palabras: sin información.
- Dentro del menú, datos personales complete como lugar de trabajo:

UNIV.NAC.DE CORDOBA / FAC.DE CS.ECONOMICAS

## 2. Usuario Presentación/Solicitud:

Luego de completar la base de datos deberá ingresar a este rol que le permitirá presentarse a la convocatoria de **INFORMES 2015 Y PLANES 2016 CS. ECON.** 

Al ingresar verá en las opciones del menú CONVOCATORIAS: una lista con todas las convocatorias vigentes de la UNC, con una breve descripción de cada una de ellas. Deberá seleccionar la que corresponda a los informes docentes; seleccionando dentro del título **INFORME GENERICO** (denominación para el informe y plan de trabajo docente en el sistema SIGEVA) la opción: **INFORMES 2015 Y PLANES 2016 CS. ECON.** 

Realizada la postulación podrá ver la siguiente imagen:

|            | rsidad Nacional | de Có | rdoba      |         |          |         |            |          |         |          | _          |     |               | Laspina, Ma |
|------------|-----------------|-------|------------|---------|----------|---------|------------|----------|---------|----------|------------|-----|---------------|-------------|
| Principal  | Solicitud       | Y     | Formación  | Y       | Cargos   | YA      | ntecedente | • Y      | Produc  | ción Y   | Otros Ant  | • γ | Convocatorias |             |
| vocatorias | Vigentes        |       |            |         |          |         |            |          |         |          |            |     |               |             |
|            |                 | Ce    | nvocatoria | as vigo | entes    |         |            |          |         |          |            |     |               |             |
|            |                 | Cole  | ociene la  |         | on tendo | on bus  | and taken  |          | chaland |          |            |     |               |             |
|            |                 | эск   | scoone la  | COULAC  | catona   | en la c | uar desi   | a po     | sunars  | ie.      |            |     |               |             |
|            |                 |       |            |         |          |         |            |          |         |          |            |     |               |             |
|            |                 |       |            | ACTON   | DOCEN    | TF (12) | 6          |          |         |          |            |     |               |             |
|            |                 |       |            |         |          |         |            |          |         |          |            |     |               |             |
|            |                 |       | * INFORM   | ME GEI  | NERICO   | (1)     |            |          |         |          |            |     |               |             |
|            |                 |       | -          |         |          |         |            |          |         |          | CU1452     |     |               | 1           |
|            |                 |       | 2          |         | Convoca  | toria   | -          | <u> </u> |         | Descri   | ipción     |     | 1             |             |
|            |                 |       | INFO       | RMES 1  | S Y PLAN | ES 16 C | S. ECON.   | INF      | ORMES   | 15 Y PLA | NES 16 CS. | CON | Postular      |             |
|            |                 |       |            |         |          |         |            |          |         |          |            |     |               |             |
|            |                 |       |            |         |          |         |            |          |         |          |            |     |               |             |

Una vez realizada la postulación le aparecerá la siguiente pantalla:

| Archivo Editar                          | <u>V</u> er Hi <u>s</u> torial <u>M</u> ar<br>Ciencias Económi | cadores Herramienț<br>× Sistema Integral | cas Ayuda<br>de Gestión y Eval 🗙 | +                    |                                   |                   |                             |                            |           | _ • × |  |  |
|-----------------------------------------|----------------------------------------------------------------|------------------------------------------|----------------------------------|----------------------|-----------------------------------|-------------------|-----------------------------|----------------------------|-----------|-------|--|--|
|                                         | igeva-test. <b>unc.edu.a</b> r                                 | /eva//index.do                           |                                  |                      | C Q Buscar                        |                   | ☆自                          | •                          | A         | ⊜ ≡   |  |  |
|                                         | C<br>idad Nacional de Có                                       | órdoba                                   |                                  |                      |                                   | Sistema Integr    | al de Gestión y<br>Martinez | / Evaluació<br>, Jacquelir | n SIG     | ÊNA Î |  |  |
| Principal                               | Solicitud                                                      | Formación                                | Cargos Anteced                   | lentes Producció     | n Otros Ant.                      | Convocatorias     |                             |                            | Cerrar Se | sión  |  |  |
| INFORMES 15 Y<br>PLANES 16 CS.<br>ECON. |                                                                | INFORME G                                | GENÉRICO                         |                      | INFORMES 15 Y PLANES 16 CS. ECON. |                   |                             |                            |           |       |  |  |
| EVA DOC CS.<br>ECON. 16 23              |                                                                | FORMULARI                                | OS A COMPLETAR                   |                      | Fecha Pres                        | entación Límite:  | 31/12/20                    | 015                        |           |       |  |  |
| CUNY                                    |                                                                | - Identif                                | Solicitud                        | Estado<br>Con Datos  | Anteceo<br>- Financiamiento Cy    | lentes<br>T       | Estado<br>Con Datos         |                            |           |       |  |  |
| EVA DOC CS.<br>ECON. 16                 |                                                                | - Direcci                                | ón Residencial                   | Con Datos            | - Formación RRHH                  | Sin Datos         |                             |                            |           |       |  |  |
|                                         |                                                                | - Lugar                                  | de Trabajo                       | Con Datos            | Con Datos - Becas                 |                   | Sin Datos                   |                            |           | =     |  |  |
| ECON. 15 23                             |                                                                | - Datos                                  | Académicos                       | Con Datos            | - Actividad de evalu              | Con Datos         |                             |                            |           |       |  |  |
| CONV                                    |                                                                |                                          | Formación                        | Estado               | - Extensión                       |                   | Sin Datos                   |                            |           |       |  |  |
| EVA DOC CS.                             | - Formación Académica                                          |                                          | ción Académica                   | Con Datos            | - Otras actividades               | Con Datos         |                             |                            |           |       |  |  |
| ECON. 15                                | - Formación Complementaria                                     |                                          |                                  | Sin Datos            | - Experticia en CyT               |                   | Con Datos                   |                            |           |       |  |  |
| PROYECTOS "A"                           |                                                                |                                          | Cargos                           | Estado               | Produ                             | cción             | Estado                      |                            |           |       |  |  |
| 2014-2015                               |                                                                | - Docen                                  | cia                              | Con Datos            | - Producción Cientif              | ica y Tecnológica | Sin Datos                   |                            |           |       |  |  |
| EVA DOC CS.                             |                                                                | - Cargos                                 | s ITU                            | Con Datos            | - Producciones artis              | Act               | Sin Datos                   |                            |           |       |  |  |
| ECON. 14 23<br>CONV                     |                                                                | - Cargos en gestion institucional        |                                  |                      | - Participación en el             | and<br>entos CuT  | Sin Dates                   |                            |           |       |  |  |
| EVA DOC CS.                             |                                                                | 0005                                     | cargos                           |                      | - Premios                         | rentos oyn        | Sin Datos                   |                            |           |       |  |  |
| ECON. 14 23                             |                                                                |                                          |                                  |                      | - Membresías                      | Sin Datos         |                             |                            |           |       |  |  |
|                                         |                                                                |                                          |                                  |                      | 1                                 |                   | 1                           |                            |           |       |  |  |
| ECON. 14 23                             |                                                                | ARCHIVOS                                 | ADJUNTOS                         |                      |                                   |                   |                             |                            |           |       |  |  |
| CONV                                    |                                                                |                                          |                                  | Archivo              |                                   | Estado            |                             |                            |           |       |  |  |
| EVA DOC CS.                             |                                                                |                                          | - Plan d                         | de Actividades Acadé | micas S                           |                   |                             |                            |           |       |  |  |
| ECON. 14                                |                                                                |                                          | - Inform                         | ne de Actividades    | 5                                 |                   |                             |                            |           |       |  |  |
| EVA DOC CS.                             |                                                                |                                          | - Otros                          | documentos           | imentos Con Datos                 |                   |                             |                            |           |       |  |  |
| ECON. 13 23<br>CONV                     |                                                                | PRESENTA                                 | CION                             |                      |                                   |                   |                             |                            |           |       |  |  |
| EVA DOC CS.                             |                                                                |                                          |                                  |                      |                                   |                   |                             |                            |           |       |  |  |
| ECON. 13 23                             |                                                                |                                          |                                  | PDF - Pre            | Sentación                         |                   |                             |                            |           | ×     |  |  |
| ECON. 13 23                             | 0 8 0                                                          | 🎒 Bandeja de e                           | Re: Rv: SIGE                     | Sistema Inte         | 😝 (7440 no leíd                   | Presentación.     | 🔯 SIGE                      | VA-GUA                     | <b>R</b>  | 03:35 |  |  |

Debe completar el campo **Datos Académicos,** el sistema importará lo declarado en el rol usuario banco de datos C y T por el periodo 2015.

Además deberá adjuntar en el titulo "ARCHIVOS ADJUNTOS" el Informe docente 2015 y el Plan de Trabajo 2016 emitidos por GUARANI al sistema SIGEVA en formato PDF. Una vez realizado lo anterior podrá visualizar la presentación en el titulo "PRESENTACION" imprimiendo los formularios en formato borrador.

Podrá visualizar este formato:

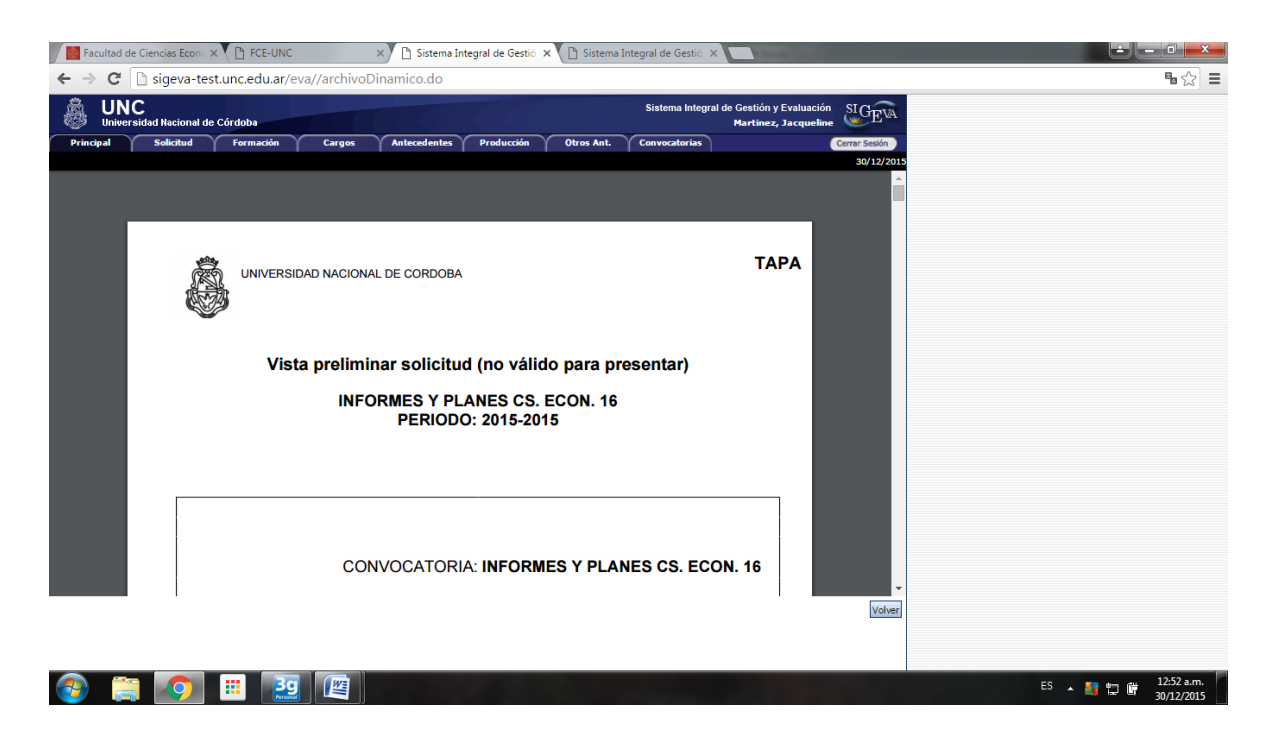

En el caso que encuentre errores u omisiones puede ingresar al rol usuario banco de datos C y T para ajustar o completar la información faltante.

Después del control de la presentación debe proceder a Enviar Presentación, luego imprime los formularios para presentar en mesa de entradas de la facultad. Una vez enviada la presentación, los cambios que realice no quedarán reflejados en el informe.

En Mesa de entradas presentará en formato papel:

- Informe docente 2015 (solo información de la actividad docente) por el sistema **GUARANI**,
- Informe docente 2015 (resto de la información: actualización disciplinar, formación de recursos humanos, actividades de investigación, actividades de gestión, etc.) por sistema SIGEVA en la convocatoria habilitada a tal fin a partir del 01/02/2016: INFORMES 2015 Y PLANES 2016 CS. ECON.
- Plan de trabajo 2016, toda la información sobre la planificación que el docente se compromete a realizar la declarará en **GUARANI**